## Service / Wiederherstellungsmodus

Sollte der PFx Baustein nicht mehr über USB oder Bluetooth kommunizieren oder sich fehlerhaft verhalten, kann der Service/Wiederherstellungsmodus durchgeführt werden.

Schalte den PFx Baustein aus und entferne alle angeschlossenen Elemente (Motoren, Lautsprecher, LEDs/LED-Anschlussplatine.

Der Service/Wiederherstellungsmodus ermöglicht die Firmware des PFx Bausteins über die PFx Applikation zu aktualisieren, um den normalen Betriebszustand wiederherzustellen.

3

Entferne den transparenten 1 x 2 Baustein auf der Oberseite des PFx Bausteins.

Folge sorgfältig und exakt den nachfolgenden Anweisungen, um den PFx Baustein in den Service/Wiederherstellungsmodus zu versetzen. Diese Vorgehensweise sollte nur in extremen Ausnahmefällen verwendet werden, wenn die reguläre Kommunikation mit dem PFx Baustein nicht mehr möglich ist.

Entferne vorsichtig den Infrarot-Sensor durch Herausziehen nach oben.

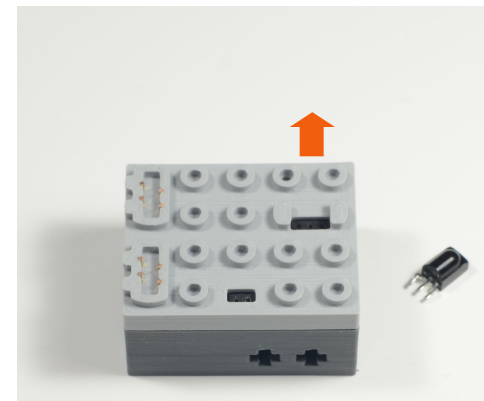

Das Einfügen oder Entfernen des IR-Sensors ist mit höchster Vorsicht durchzuführen. Die Anschüsse des Sensors können verbogen oder abbrechen sowie Kurzschlüsse im Baustein verursachen.

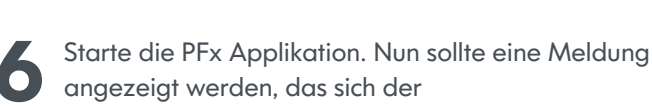

Baustein im Service/Wiederherstellungsmodus befindet.

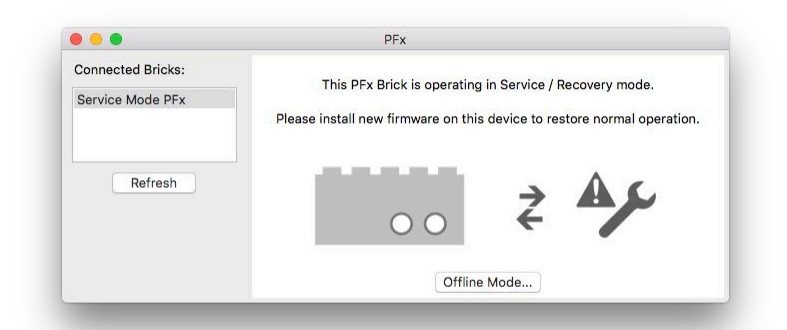

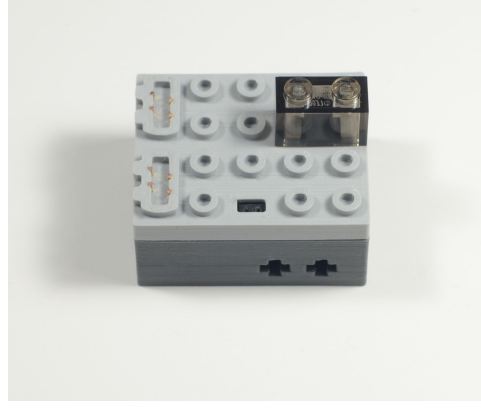

Verbinde einen beliebigen Lautsprecher (M, XL, etc.) in die zwei äußeren Anschlüsse des IR Anschlusses.

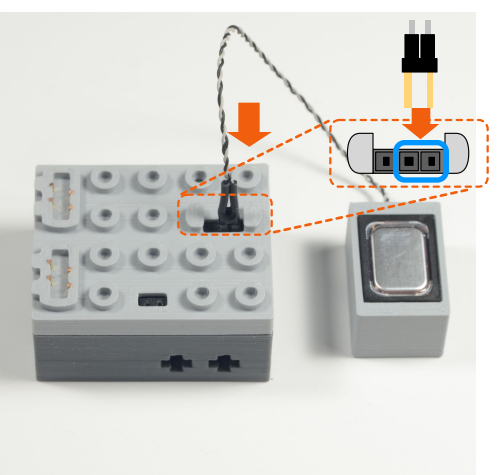

Verbinde das USB-Kabel mit dem PFx Baustein.

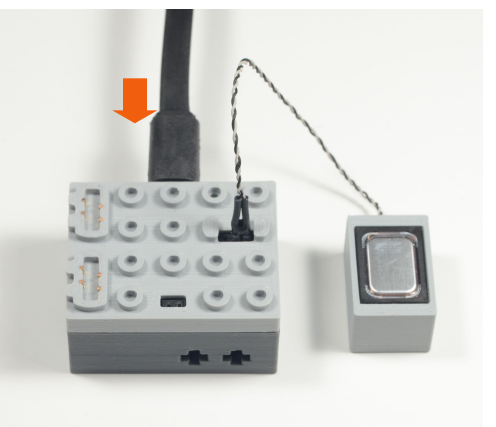

## Service / Wiederherstellungsmodus

Aus dem Menü "Tools" wähle den Menüpunkt "Check for Firmware Updates..."

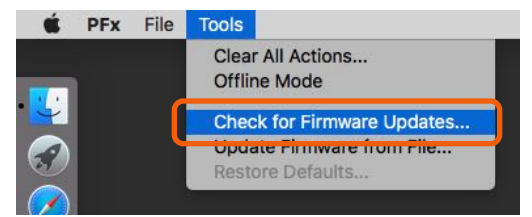

Eine Rückfrage-Meldung wird angezeigt, um den Update auszuführen. Klicke auf "Yes", um die Firmware neu zu installieren.

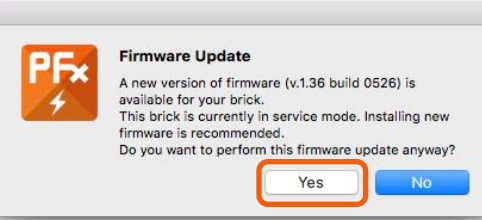

Entferne den Lautsprecher aus dem IR-Sensor-Anschluss. Entferne das USB-Kabel.

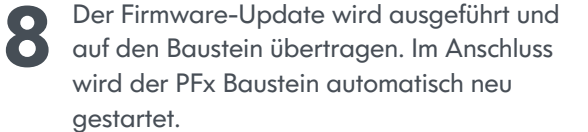

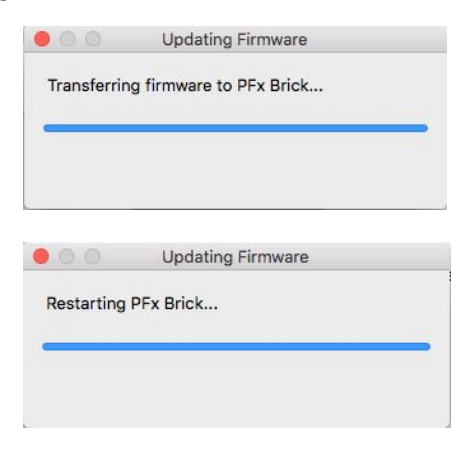

Die PFx Applikation verbleibt im Wiederherstellungsmodus, bis der Update abgeschlossen wurde.

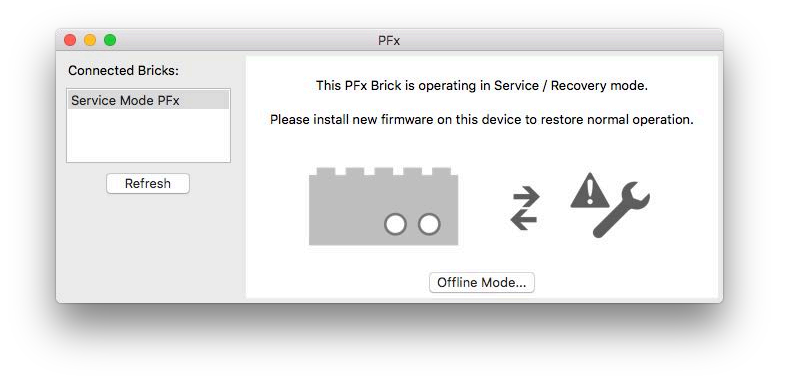

Verbinde erneut das USB-Kabel mit dem PFx Baustein. Klicke auf "**Refresh**" in der PFx Applikation. Nun kann die Firmware Versionsnummer unter "**Settings**" geprüft werden.

PFx - My PFx Brick

PFx Brick 4 MB

Settings

Audio

Status LED

IR Settings...

Bluetooth Settings...

Automatic level contro

Volume change been

Default startup volume

My PFx Brick

O Normally on, blink with activity

Normally off, blink with activity

Capacity: 4.18 MB

Available: 4.18 MB (100%)

Speed Remote Dual Joystick Startup Audio Files Motor Configuration

Your brick has firmware version v.1.36 build 0526.

0 dB

0 dE

You can check for firmware updates at any time with the button below

v.1.36

Serial Number: 89F17938 Check for Update... Restore Defaults...

Power Saving

None, always on

60 minutes

Startup Brightness...

3 hours

Bass level

Treble level

Automatic power down afte

12 USB K Absch wiede

Schalten Sie den PFx Baustein aus, entfernen das USB Kabel und setzte den IR-Sensor vorsichtig ein. Abschließend ist der transparente 1 x 2 Baustein wieder aufzusetzen. Nun ist der PFx Baustein wieder Einsatzbereit.

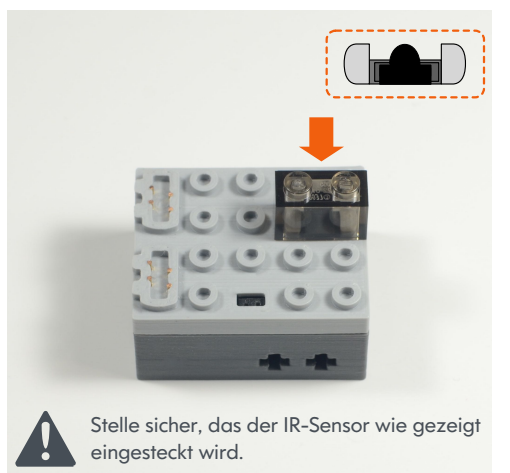

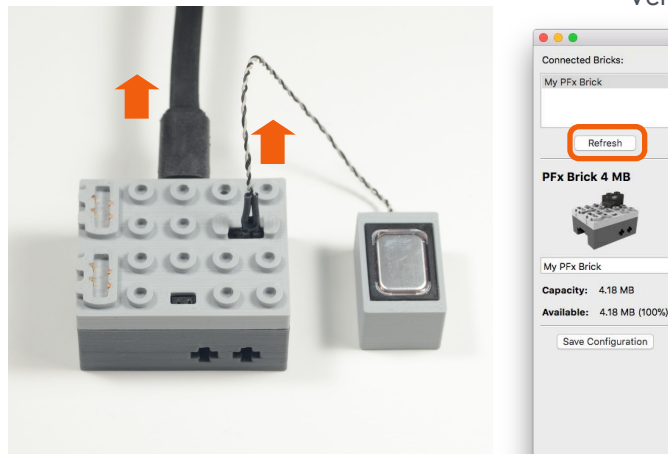

© 2018 Fx Bricks Inc. Rev A